## Configurações sem fio avançadas no RV110W

## Objetivo

Com o utilitário de configuração da Web, um usuário pode alterar várias configurações sem fio no RV110W para que o roteador seja executado com o desempenho ideal. Este artigo explica como definir configurações sem fio avançadas no RV110W.

## Dispositivos aplicáveis

• RV110W

## Etapas do procedimento

Etapa 1. Use o utilitário de configuração da Web para escolher **Wireless > Advanced Settings**. A página *Configurações avançadas* é aberta.

| Advanced Settings        |                                                     |
|--------------------------|-----------------------------------------------------|
| Advanced Configuration   |                                                     |
| Frame Burst:             | Enable                                              |
| WMM No Acknowledgement:  | Enable                                              |
| Basic Rate:              | Default -                                           |
| Transmission Rate:       | Auto 👻                                              |
| N Transmission Rate:     | Auto                                                |
| CTS Protection Mode:     | 🛇 Disabled 🖲 Auto                                   |
| Beacon Interval:         | 100 Milliseconds (Default : 100, Range : 40 - 3500) |
| DTIM Interval:           | 1 (Default : 1, Range : 1 - 255)                    |
| Fragmentation Threshold: | 2346 (Default : 2346, Range : 256 - 2346)           |
| RTS Threshold:           | 2347 (Default : 2347, Range : 0 - 2347)             |
| Save Cancel              |                                                     |

Etapa 2. À direita de Frame Burst (Intermitência de Quadro), marque a caixa de seleção **Enable (Habilitar)** para executar os dispositivos wireless na rede com o desempenho ideal permitido pelos fabricantes dos dispositivos.

Etapa 3. À direita de WMM No Acknowledgement (Sem confirmação WMM), marque a caixa de seleção **Enable** para enviar dados com mais eficiência, mas mais erros podem ocorrer.

Etapa 4. No menu suspenso Basic Rate (Taxa básica), escolha uma taxa na qual o dispositivo pode transmitir.

- 1-2 Mbps Essa opção funciona melhor com a tecnologia sem fio mais antiga.
- Padrão Essa opção transmite a todas as taxas sem fio padrão.
- Tudo Esta opção transmite a todas as taxas sem fio.

Etapa 5. Se o Wireless Network Mode não for N-Only (Apenas N), escolha a taxa de transmissão de dados no menu suspenso Transmission Rate (Taxa de transmissão). O modo de rede sem fio pode ser definido em **Sem fio > Configurações básicas**.

Note: Auto usa a taxa de transmissão de dados mais rápida disponível.

Etapa 6. Se o modo de rede sem fio for N-Only (Apenas N), escolha a taxa de transmissão de dados no menu suspenso N Transmission Rate (Taxa de transmissão N).

Passo 7. À direita de CTS Protection Mode (Modo de proteção CTS), clique no botão de opção **Disabled (Desabilitado)** para desabilitar a proteção Clear-To-Send (CTS), que verifica todas as transmissões sem fio de e para a rede, ou clique em **Auto** para usar a proteção CTS somente quando necessário.

Etapa 8. No campo Intervalo de beacon, insira o tempo, em milissegundos, em que os pacotes são enviados para sincronizar a rede sem fio.

Etapa 9. No Intervalo DTIM, insira com que frequência um pacote beacon conterá novos dados para a rede, também conhecido como Mensagem de Indicação de Tráfego de Entrega (DTIM - Delivery Traffic Indication Message).

Etapa 10. No Limite de fragmentação, insira um valor para o tamanho máximo de um pacote antes que ele seja quebrado em fragmentos para uma transmissão mais fácil.

Etapa 11. No campo Limite de RTS, insira um valor para o Limite de direito de envio (RTS), que é o tamanho mínimo de um pacote antes que o servidor comece a reajustar o tamanho do pacote.

Etapa 12. Clique em Salvar para salvar as alterações ou em Cancelar para descartá-las.